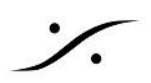

## DXDプロジェクトで録音できない

DXDプロジェクトで録音できない場合、下記をチェックしてください。

1. 録音する音のファイルを格納する場所 を確認 録音する音のファイルを格納する場所は決めていますか? 簡単に確認するには、トラックの録音READYボタンを右クリックしてください。 この操作で Settings > All Settings > Project > Record が開きますので、Media Folder と Format に正 しい設定がされていることを確認してください。

| 1 0 Mono        | ここを <b>右クリック</b> |
|-----------------|------------------|
| Na input 🗈 Fx 🖜 |                  |

| O Pyramix Settings |                                                        | ×                      |
|--------------------|--------------------------------------------------------|------------------------|
| All Settings       | Target settings<br>Take Name<br>Prefix with Track Name | Suffix with Strip Name |
|                    | Media Folder                                           | Name is Scene & Take 📃 |
|                    | d:¥New Project¥Media                                   | Files¥ 🗸 …             |
|                    | Format [                                               | DSDIFF V Settings      |
|                    | Resolution                                             | 32 [bps] ~             |

Media Folder が空欄の場合は、ブラウズボタン … を押して 録音ファイルを格納する場所を Mount してく ださい。

## 2. Core Power Setting の確認

DXDプロジェクトは、デフォルトで Core Saving が設定されています。

この設定は Settings > All Settings > Mixer > Core Power Saving で設定されています。このページを開き、Disable Punch In/Punch Out に<u>チェックが入っていないこと</u>を確認してください。チェックが入っている場合は、外してください。

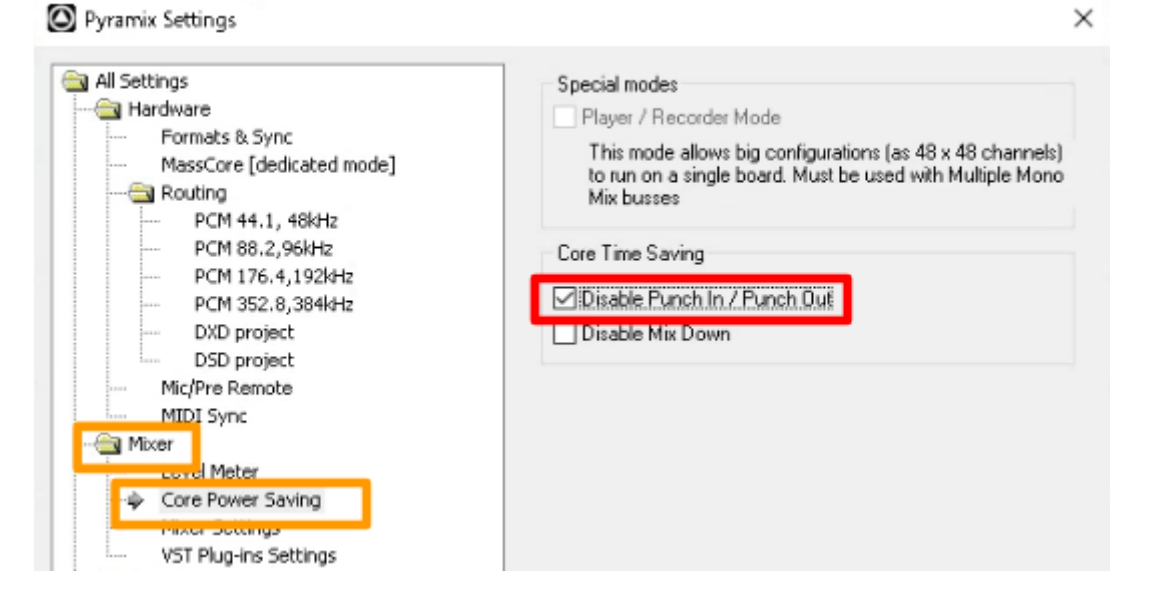

Japan Ltd, 4-8-5 Nakameguro, Meguro-ku, Tokyo 153-0061
T : 03-5723-8181 F : 03-3794-5283 U : http://www.dspj.co.jp